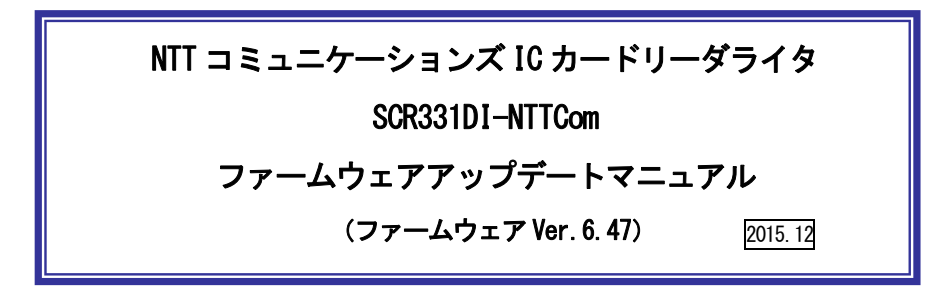

本マニュアルはSCR331DI-NTTComの制御プログラム (ファームウェア)の更新方法を説明 するものです。

※ファームウェアの更新は、ドライバソフトのインストール後に行ってください。

1. ファームウェアのバージョン、更新内容

| バージョン | 6. 47           |
|-------|-----------------|
| 更新内容  | 通信エラーの改善を行いました。 |

2. ファームウェアのアップデート手順

【ご注意】ファームウェアのアップデートは Windows Vista / 7 / 8 / 8.1 / 10 のパソコンで可能 です。MacOSX には対応していません。

- ① ドライバソフト(インストーラ SCR\_129. exe)を事前にインストールしてください。
- ② [エクスプローラ]で、以下のフォルダを開き、[ファームウェアアップデートツール]を実行して ください。

[コンピュータ]、[ローカルディスク(C)]、[Program Files](64bitOSの場合は[Program Files(x86)]、[Identive]、[Tools]、[DFUWrapper\_SOR331DI]の順にクリックしてください。下 図が表示されたら[DFUWrapper.exe]をダブルクリックしてください。

※ドライバソフトをインストールした時に、「スタートメニューにショートカットを作らない」にチェックマークを入れなかった場合はスタートメニューに登録されています。スタートメニューより、「すべてのプログラム」、「Identive Tools」、「ファームウェアアップデートツール」、「SCR331DI-NTTCom」を順にクリックしてください。

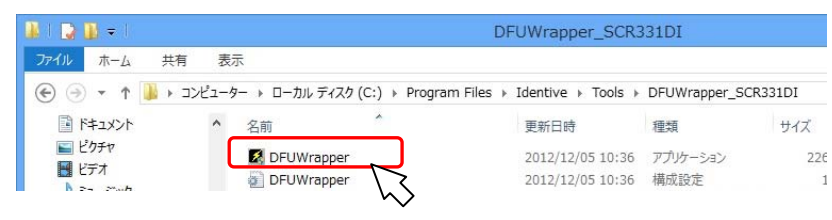

③ 下図が表示されたら、 [はい(Y)] ボタンを押してください。

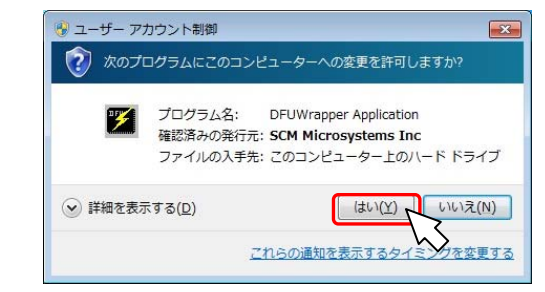

④ 下図が表示されたら、SCR331DI-NITCom をパソコンの USB ポートに接続してください。
※IC カードリーダライタがお手元に無い場合は、キャンセルボタンを押してください。
※⑥の画面が表示されるまで、時間がかかる場合があります。

| SCR331DI-NTTCom - Installation       | × |
|--------------------------------------|---|
| )次のリーダーを接続してください:<br>SCR331DI-NTTCom |   |
|                                      |   |

- ⑤ IC カードリーダライタが認識されると、下図が表示されます。[変更]ボタンを押して IC カード リーダライタのファームウェアを更新してください。
  - ※ファームウェアの更新が必要ない場合は、⑦(b)の画面が表示されます。

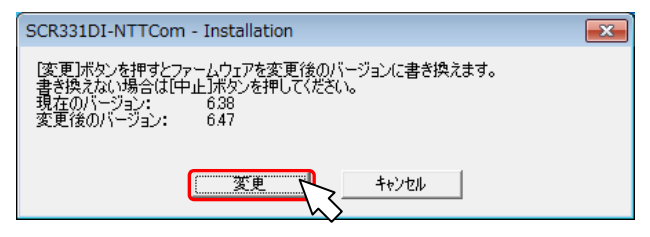

⑥ ファームウェアの更新が始まると下図が表示されます。 ファームウェアの更新が完了するまで、そのままの状態でお待ちください。

ファームウェア更新中です。そのままお待ちください。

- ⑦ ファームウェアの更新が完了、または、ファームウェアの更新が不要の場合、下図が表示されま す。[0K]ボタンを押すとドライバソフトのインストールが完了します。
  - (a) 【更新が完了した場合の画面】

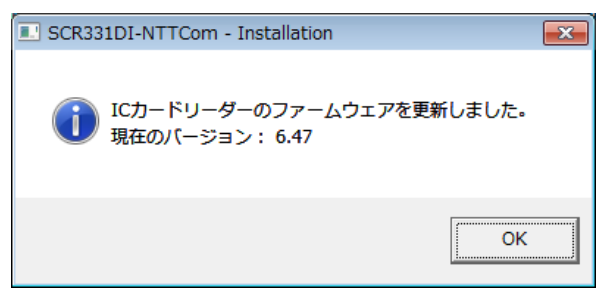

## (b)【更新が不要な場合の画面】

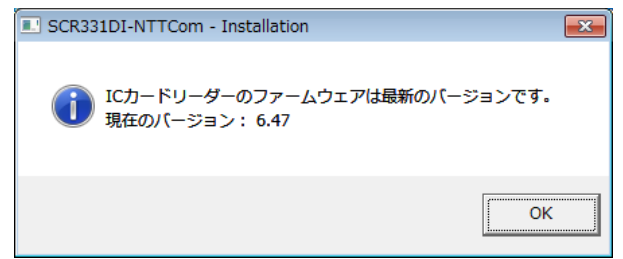

※以上でファームウェアのアップデートは完了です。

ファームウェアアップデート時に OS の SmartCard サービスを一時停止します。PC ログ オン製品等、IC カードリーダライタを常に監視しているアプリケーションをご利用の 場合はファームウェアをアップデートした後に OS を再起動してください。

| お問合せ先                                                     | 1 |
|-----------------------------------------------------------|---|
| NTT コミュニケーションズ                                            |   |
| サポートセンタ                                                   |   |
| http://www.ntt.com/jpki<br>上記サイトを確認の上、e-Mail でお問い合わせください。 |   |
| 受付時間 10 : 00~17 : 00<br>土・日・祝日・年末年始(12 月 29 日~1 月 3 日)を除く |   |